## **FUZZY|CINO Handscanner Installation | macOS**

Für den FUZZY Handscanner F78x sind folgende Schritte zur Einrichtung nötig.

## Schritt für Schritt

- 1. Laden Sie sich das Dokument (scanline.zip) herunter und drucken dieses anschließend aus (Scanner (Downloads)).
- 2. Der Mac benötigt keinen Treiber für den USB/COM Mode. Der Mac listet den seriellen Port automatisch unter /dev/tty.usbmodem<zahl> auf. (z. B. /dev/tty.usbmodem1411).
- 3. Um zu ermitteln, wie der genaue Name unter /dev ist, kann man den Befehl: Is -trl /dev benutzen. Dazu muss man ein Terminal (Kommandozeile) öffnen. Dieser Befehl listet Dateien nach der Zeit der Dateierzeugung auf. Den Befehl ohne eingesteckten Barcodeleser ausführen. Dann den Barcodeleser in den USB-Port stecken und den Befehl erneut ausführen. Nun sollte der Barcodescanner gelistet werden, mit einem aktuellen Zeitstempel.
- 4. Richten Sie in AMPAREX eine externe Schnittstelle (Filialverwaltung Externe Schnittstelle) mit nachfolgender Konfiguration ein.

| Konfiguration des seriellen Ports                                 |                       |
|-------------------------------------------------------------------|-----------------------|
| Kanal:                                                            | /dev/tty.usbmodem1411 |
| Baudrate:                                                         | 9600                  |
| Datenbits:                                                        | 8                     |
| Stopbits:                                                         | 1                     |
| Parität:                                                          | 0                     |
| 'Enter' nach Barcode übertragen:<br>Scanner sendet Barcode-Länge: | V                     |

## Siehe auch ...

- Scanner (Downloads)
- FUZZY|CINO Handscanner | Installation
- Lösungen | Handscanner